You are required to submit three letters of recommendation;

- Letter # 1: A letter of recommendation from the institutional administrator to whom the applicant is responsible. The administrator must identify themselves as the applicant's current supervisor.
- Letter # 2: A letter of recommendation from a professional chaplain. It must be from a board-certified chaplain of APC/BCCI, ACPE, CASC, NACC, NAJC or NAVAC and the letter must document the credentials and credentialing organization of that chaplain.
- Letter # 3: A letter of recommendation from a certified/licensed peer professional in a discipline other than chaplaincy (e.g., doctor, nurse, social worker) with whom the applicant has a working relationship.

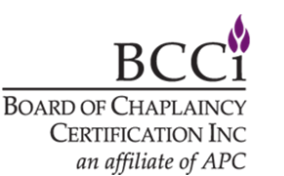

2/2025

## Please click the orange "Provide Details" button to add the first recommendation.

| or instructions on how to complete this section, please click | the "show more" link >>> (show more) |                   |                 |     |
|---------------------------------------------------------------|--------------------------------------|-------------------|-----------------|-----|
| Recommendation Type                                           | Reference                            | Response Received |                 |     |
| Administrator/Employer Letter of Recommendation               |                                      |                   | Provide Details | ••• |
| Board Certified Chaplain Letter of Recommendation             |                                      |                   | Provide Details | ••• |
| Certified/Licensed Peer Professional Letter of Recommer       | ndation                              |                   | Provide Details |     |

Enter the name of the reference, reference position/title, and the reference's email address (1).

In the custom note box, you may enter a message to the reference (2).

Once you've entered the reference's information, please click the orange "Send Request to Reference" button at the bottom of the window, or the blue "Add Letter Manually" button if you already have a letter from your reference.

#### International Confirm Recommendation: Confirm Recommendation

8

Please review the Letter of Recommendation provided. Click the orange Submit button to send the letter to BCCI.

Alternatively, you may respond to the reference by clicking the **Return to Reference** button. This will give the reference an opportunity to edit their response.

| Reference Name: 1                        |                                                                        |
|------------------------------------------|------------------------------------------------------------------------|
| Reference Position/Title:                |                                                                        |
| Reference Email:                         | promiting/hearinging.com                                               |
| Letter of Recommendation:                | end .                                                                  |
| Uploaded Letter of<br>Recommendation:    | Constitut total and a Man Man Man Man Man and A                        |
| Response to Reference (when applicable): | $\begin{array}{c ccccccccccccccccccccccccccccccccccc$                  |
| 2                                        |                                                                        |
|                                          |                                                                        |
|                                          | 3                                                                      |
|                                          | Words: 0, Characters: 0 🖌                                              |
|                                          | Finish Later Cancel Return to Reference Submit                         |
|                                          | BCCI                                                                   |
|                                          | BOARD OF CHAPLAINCY<br>2/2025 CERTIFICATION INC<br>an affiliate of APC |

### Once you've submitted the request to the reference, the screen will change to show the status is "Awaiting Recommendation". Repeat the steps for the remaining letters of recommendation.

| Letters of Recommendation                                                |                                      |                   |                         |  |
|--------------------------------------------------------------------------|--------------------------------------|-------------------|-------------------------|--|
| For instructions on how to complete this section, please click the "show | w more" link >>> ( <u>show more)</u> |                   |                         |  |
| Recommendation Type                                                      | Reference                            | Response Received |                         |  |
| Administrator/Employer Letter of Recommendation                          | x                                    |                   | Awaiting Recommendation |  |
| Board Certified Chaplain Letter of Recommendation                        |                                      |                   | Provide Details         |  |
| Certified/Licensed Peer Professional Letter of Recommendation            |                                      |                   | Provide Details         |  |
|                                                                          |                                      |                   |                         |  |

# Once you've submitted all the requests, the screen will change to show that the status is "Awaiting Recommendation". You will receive email confirmations when the letters of recommendations are received.

| Letters of Recommendation                                                  |                                  |                   |                            |     |
|----------------------------------------------------------------------------|----------------------------------|-------------------|----------------------------|-----|
| For instructions on how to complete this section, please click the "show m | ore" link >>> <u>(show more)</u> |                   |                            |     |
| Recommendation Type                                                        | Reference                        | Response Received |                            |     |
| Administrator/Employer Letter of Recommendation                            | x                                |                   | Lo Awaiting Recommendation | ••• |
| Board Certified Chaplain Letter of Recommendation                          | x                                |                   | Le Awaiting Recommendation |     |
| Certified/Licensed Peer Professional Letter of Recommendation              | x                                |                   | Lo Awaiting Recommendation |     |

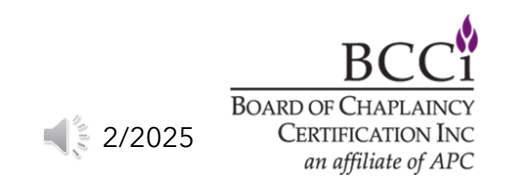

## Once you've received the letters of recommendation, you will see an orange "Review Recommendation" button, click on the button to access the recommendation letter.

| Letters of Recommendation                                                |                                      |                   |                            |
|--------------------------------------------------------------------------|--------------------------------------|-------------------|----------------------------|
| For instructions on how to complete this section, please click the "show | w more" link >>> ( <u>show more)</u> |                   |                            |
| Recommendation Type                                                      | Reference                            | Response Received |                            |
| Administrator/Employer Letter of Recommendation                          | x                                    | 2/24/2025         | Review Recommendation      |
| Board Certified Chaplain Letter of Recommendation                        | x                                    | 2/24/2025         | Review Recommendation      |
| Certified/Licensed Peer Professional Letter of Recommendation            | x                                    | 2/24/2025         | Review Recommendation •••• |

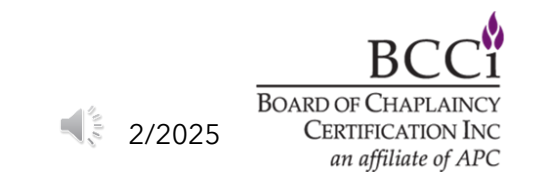

Review name of the reference, reference position/title, and the reference's email address and the letter that was uploaded by the reference(1).

You may respond to the reference, if applicable (2).

Once you've reviewed the letter, you can either click the orange "Submit" button to accept the letter or you can click the blue "Return to Reference button if you choose not to accept the letter or if you need it modified.

#### Administrator/Employer Letter of Recommendation: Confirm Recommendation

×

Please review the Letter of Recommendation provided. Click the orange Submit button to send the letter to BCCI.

Alternatively, you may respond to the reference by clicking the **Return to Reference** button. This will give the reference an opportunity to edit their response.

| Reference Name: 1                        | 4                                                                                                    |                                                           |
|------------------------------------------|----------------------------------------------------------------------------------------------------|-----------------------------------------------------------|
| Reference Position/Title:                |                                                                                                    |                                                           |
| Reference Email:                         | promiting/hearing/co.net                                                                                                    |                                                           |
| Letter of Recommendation:                | ener .                                                                                                    |                                                           |
| Uploaded Letter of<br>Recommendation:    | Constitue (and a date of the state of the st |                                                           |
| Response to Reference (when applicable): | $\begin{array}{c ccccccccccccccccccccccccccccccccccc$                                                                                                    |                                                           |
| 2                                        |                                                                                                    |                                                           |
|                                          |                                                                                                    |                                                           |
|                                          |                                                                                                    | 3                                                         |
|                                          | Words: 0, Characters: 0 🖌                                                                                                    | 1                                                         |
|                                          | Finish Later Cancel Return to Reference                                                                                                    | Submit                                                    |
|                                          |                                                                                                    | BCC                                                       |
|                                          | ■ 2/2025                                                                                                    | BOARD OF CHAPLAIN<br>CERTIFICATION I<br>an affiliate of A |

# Once you've reviewed the first letter of recommendation, you will see the status changed to "Submitted". Repeat the steps for reviewing the remaining letters of recommendation.

| Letters of Recommendation                                                  |                                    |                   |                       |     |
|----------------------------------------------------------------------------|------------------------------------|-------------------|-----------------------|-----|
| For instructions on how to complete this section, please click the "show m | nore" link >>> ( <u>show more)</u> |                   |                       |     |
| Recommendation Type                                                        | Reference                          | Response Received |                       |     |
| Administrator/Employer Letter of Recommendation                            |                                    | 2/24/2025         | 20 Submitted          |     |
| Board Certified Chaplain Letter of Recommendation                          |                                    | 2/24/2025         | Review Recommendation | ••• |
| Certified/Licensed Peer Professional Letter of Recommendation              |                                    | 2/24/2025         | Review Recommendation | ••• |